# Karta Tabulka

Hlavním smyslem této záložky je tabulková evidence informací k dané firmě. Celá karta má širokou oblast použití a velice univerzální úroveň nastavení. Pomocí uživatelského prostředí lze sloupce v tabulce plně přizpůsobit vlastním potřebám.

Ve výchozím nastavení je zobrazena jako čtvrtá karta s názvem "Tabulka". Uživatel si může tuto kartu kdykoli přejmenovat, odstranit či vytvořit další kartu s novou tabulkou.

| 1. Adresář 2. Poznámka 3. Objednávky 4. Zatřídění 5. Dokumenty 6. Události 7. E-mail 8. Internet 9. Obchodní případy |            |               |            |         |                   |          |              |       |          |  |
|----------------------------------------------------------------------------------------------------|------------|---------------|------------|---------|-------------------|----------|--------------|-------|----------|--|
| 🗘 🗢 😗 🕘 🐧 Řádky (3)                                                                                                  |            |               |            |         |                   |          |              |       |          |  |
|                                                                                                    | Datum obj. | Č. objednávky | Datum nab. | Stav    | Produkt           | Množství | Cena         | Šance | Vyřizuje |  |
|                                                                                                    | 9.11.2007  | 458/2007      | 10.11.2007 | nabídka | Upgrade           | 5        | 5 000,00 Kč  | 70%   | KH       |  |
|                                                                                                    | 3.11.2006  | KL.551/2006   | 3.11.2006  | prodáno | Synchronizace dat | 2        | 4 800,00 Kč  | 90%   | KH       |  |
|                                                                                                    | 12.3.2006  | JI.258/2006   | 14.3.2007  | prodáno | Contact 5.0       | 5        | 31 560,00 Kč | 70%   | HV       |  |
|                                                                                                    |            |               |            |         |                   |          |              |       |          |  |

### Nastavení Tabulky

Pro spuštění nastavení existují tři možnosti.

- První možnost je kliknutí na ikonu klíče 🤍, který se nachází na nástrojové liště pod kartou Tabulka.
- Druhá možnost je vyvolání přes Hlavní menu -> Nastavení -> Nastavení tabulek a zde vybereme jednu z možností- firmy, osoby nebo poznámky.
- Třetí možnost je kliknout pravým tlačítkem myši do oblasti tabulky a poté z nabídky vybrat položku "Nastavit".

| 🤣 Nastavení tabulky pro Adresář firem 📃 🖃 💌 |                              |            |                                                                    |                       |   |  |  |  |  |
|---------------------------------------------|------------------------------|------------|--------------------------------------------------------------------|-----------------------|---|--|--|--|--|
| SYS                                         | SYSTEGRA s.r.o.              |            |                                                                    |                       |   |  |  |  |  |
| Ta <u>b</u> ulka:                           | Ta <u>b</u> ulka: Objednávky |            |                                                                    |                       |   |  |  |  |  |
| Parametry                                   | sloupce:                     |            | Se <u>z</u> nam sloupců:                                           |                       |   |  |  |  |  |
| Náze <u>v</u> :<br><u>P</u> opis:           | Licence                      |            | <nový sloupec=""><br/>Datum - Krátké c<br/>Název - Běžný te</nový> | latum<br>ext          | ٢ |  |  |  |  |
| <u>Т</u> ур:                                | Číselná hodnota              | -          | Cena - Peníze<br>Obchodník - Běž<br>Sériové číslo - Bi             | iný text<br>ěžný text |   |  |  |  |  |
| Po <u>d</u> typ:                            | Celé číslo                   | <b></b>    |                                                                    |                       |   |  |  |  |  |
| Výchozí:                                    |                              |            |                                                                    |                       | • |  |  |  |  |
|                                             | 🔽 Zobrazit                   |            |                                                                    |                       |   |  |  |  |  |
|                                             | 📃 Jen pro čtení              |            |                                                                    |                       |   |  |  |  |  |
|                                             | 📃 Povinná                    |            |                                                                    |                       |   |  |  |  |  |
|                                             |                              |            |                                                                    |                       |   |  |  |  |  |
|                                             |                              | <u>0</u> K | <u>S</u> torno                                                     | <u>N</u> ápověda      | 3 |  |  |  |  |

**Přidání / Přejmenování / Odstranění tabulky** provedete kliknutím na tlačítko "Správce tabulek". Ve Správci můžete dále nastavit zobrazení či skrytí vodorovných a svislých čar v tabulce či nastavit a pojmenovat barvy řádků.

# **POZOR!:** Před dalším definováním sloupců, v nastavení tabulek, vyberte z rolovacího menu požadovanou tabulku.

V části "Parametry sloupce" můžeme definovat následující vlastnosti sloupce:

- Název název sloupce
- Popis vysvětlivka pro nezasvěcené při zadávání
- Typ (textová nebo číselná hodnota, datum, logická hodnota, seznam textových hodnot, systémová hodnota) formát sloupce
- Podtyp upřesnění formátu
  - pro typ Číselná hodnota můžeme zvolit desetinné číslo, celé číslo, procenta nebo peníze
  - pro typ Datum můžeme zvolit podtyp krátké datum, dlouhé datum či čas
  - pro typ Logická hodnota volíme podtyp Ano / Ne, Správně / Nesprávně, 1 / 0 a Splněno / Nesplněno
  - pro typ Seznam textových hodnot vybereme hodnotu z Položek seznamu
  - pro typ Systémová hodnota můžeme vybrat podtyp datum vytvoření, datum editace, datum synchronizace, položku vytvořil, naposledy editoval a pořadí
- Výchozí hodnota automaticky nastaví hodnotu při zadání nového řádku
- Zobrazit skrytí sloupce v tabulce
- Jen pro čtení sloupec uzamkne a nepovolí editaci
- Povinná podmínka, bez které řádek nenechá uložit

#### Tvorba nového sloupce

Pro vytvoření nového sloupce klikněte v seznamu sloupců na "Nový sloupec", dále již vyplňujte parametry sloupce.

#### Úprava existujícího sloupce

Pro úpravu existujícího sloupce klikněte v seznamu sloupců na sloupec, který chceme upravit a dále změňte potřebné parametry sloupce.

#### Smazání sloupce

Pro smazání sloupce klikněte v seznamu sloupců na sloupec, který chceme smazat a na levé straně okna klikneme na ikonku s červeným křížkem "Smazat vybranou položku".

#### Změna pořadí sloupců

Na levé straně okna nastavení tabulky je dvojce tlačítek s šipkami nahoru a dolu. Označme si sloupec, který chceme posunout a kliknutím na jednu z šipek změníme pozici sloupce.

#### Potvrzení nastavení

Nastavení Tabulky potvrdíme stisknutím tlačítka "OK".

**DŮLEŽITÉ:** Abychom nově vytvořenou tabulku viděli v seznamu karet, je třeba jít přes hlavní menu/ Nastavení/Nastavení uživatele buď do větve Firmy nebo Osoby (Dle agendy pro níž jsme tabulku přidávali). V této větvi vybereme podvětev Karty a v kolonce Volba zobrazovaných karet vybereme v Dostupných kartách nově vytvořenou Tabulku a klikneme na tlačítko přesunout . Vše potvrdíme stiskem tlačítka OK.

## Zadávání do Tabulky

Chceme-li přidat nový záznam, klikneme na nástrojové liště na ikonu 🥸.

Druhou možností, jak vyvolat okno Nový řádek, je kliknutí pravým tlačítkem myši v oblasti tabulky a kliknout na "Přidat řádek".

V okně Nový řádek vyplníme jednotlivé pole příslušných parametrů. Zadáváme-li více nových řádků za sebou, po vyplnění parametrů každého řádku klikneme na tlačítko Nový. Vše potvrdíme tlačítkem OK.

| 抣 Nový řádek 📃 🗖 💌 |                                             |  |  |
|--------------------|---------------------------------------------|--|--|
| Tabulk             | a                                           |  |  |
| Datum:             |                                             |  |  |
| Č.dokladu:         |                                             |  |  |
| Položka:           |                                             |  |  |
| Počet:             |                                             |  |  |
| Cena:              |                                             |  |  |
| Barva řádku:       | ✓ Datum vystavení                           |  |  |
| Nový               | <u>O</u> K <u>S</u> torno Ná <u>p</u> ověda |  |  |

#### Mazání řádku z tabulky

Chceme-li vymazat řádek z tabulky, klikneme na řádek, který chceme mazat a klikneme na tlačítko 🦻 v nástrojové liště a potvrdíme kliknutím na tlačítko OK.

Druhou možností, jak vymazat řádek, je kliknout pravým tlačítkem myši do oblasti mazaného řádku a poté z nabídky vybrat položku "Smazat řádek".

#### Řazení řádku

Pro seřazení záznamů tabulky máme několik možností. Řadit můžeme dle:

- Zadání
- Barvy
- Dle konkrétního sloupce

Vybráním jedné z těchto voleb, zvolíme řazení sestupně nebo vzestupně (od A do Z nebo od Z do A).